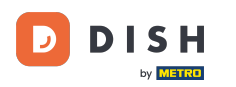

Sobald Sie das Dashboard geöffnet haben, klicken Sie auf Design und Inhalt und dann auf Galeriemedien .

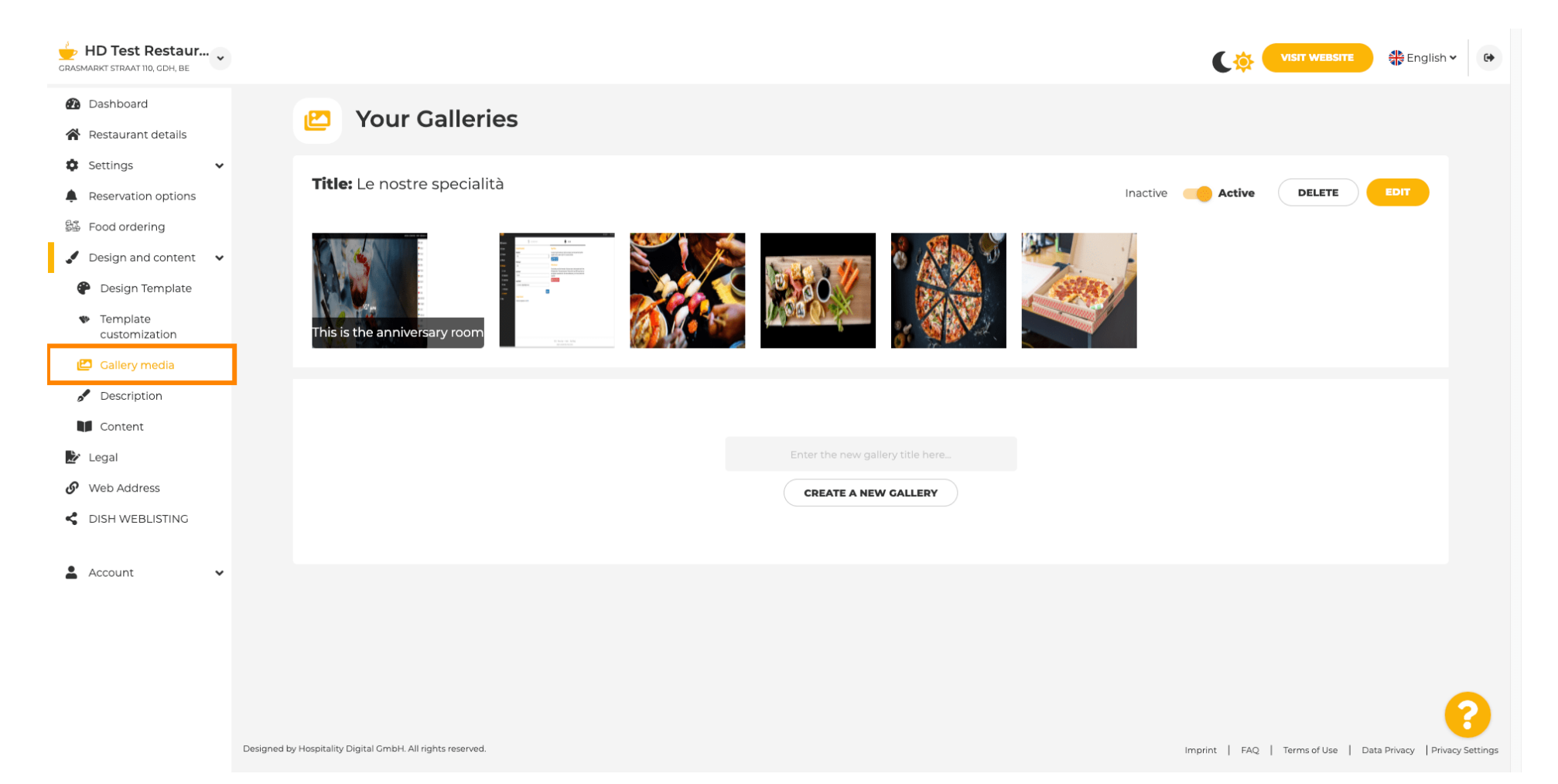

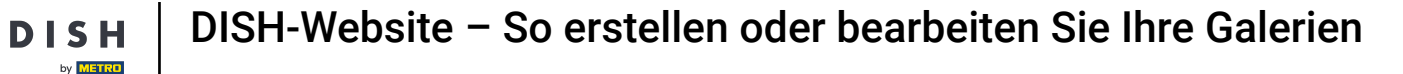

Т

Wenn Sie eine neue Galerie erstellen möchten, müssen wir ihr zunächst einen Namen geben. In diesem Fall nennen wir sie Testgalerie .

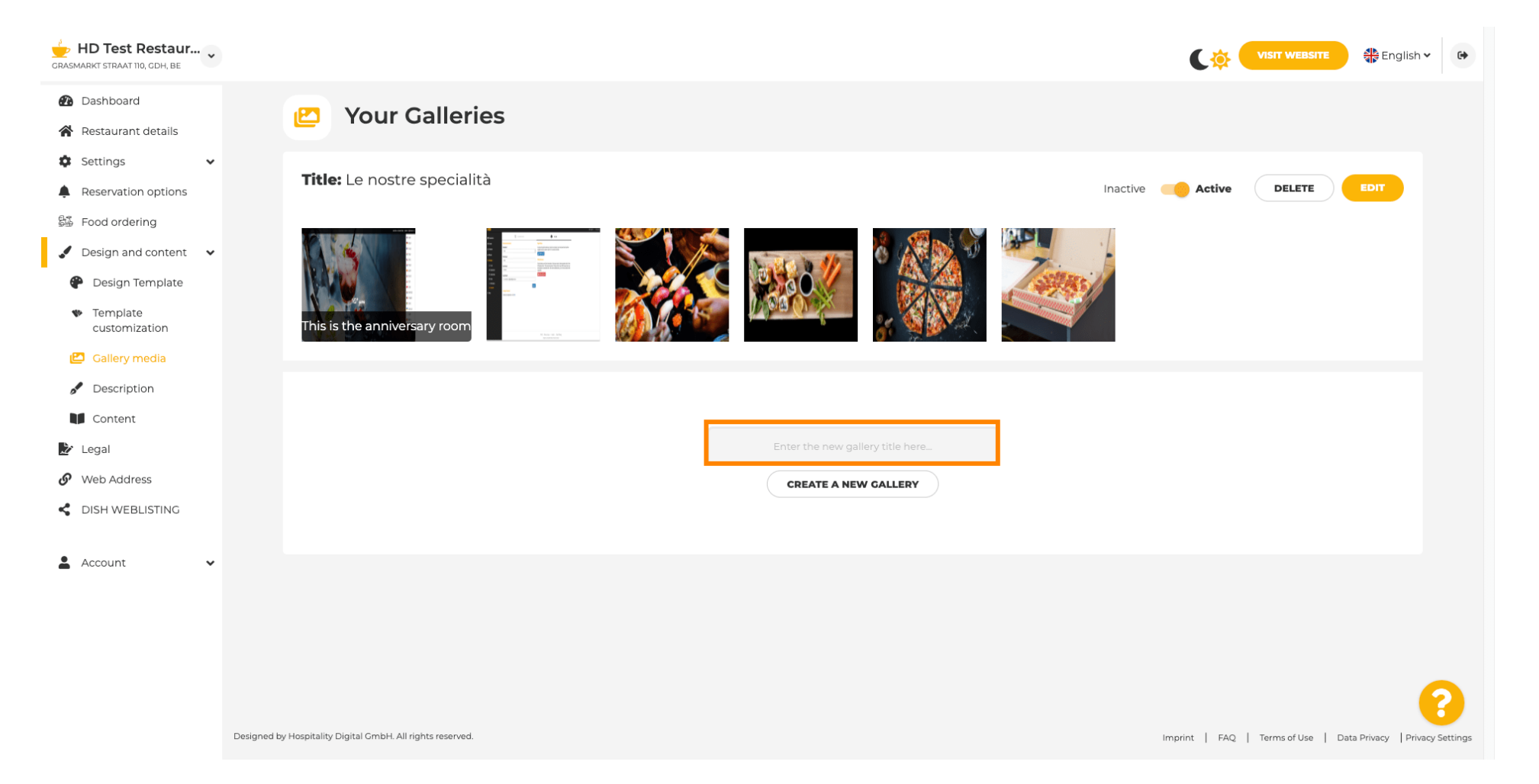

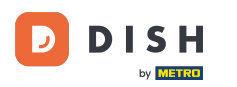

Nachdem Sie den gewünschten Namen eingegeben haben, klicken Sie auf "NEUE GALERIE ERSTELLEN" .

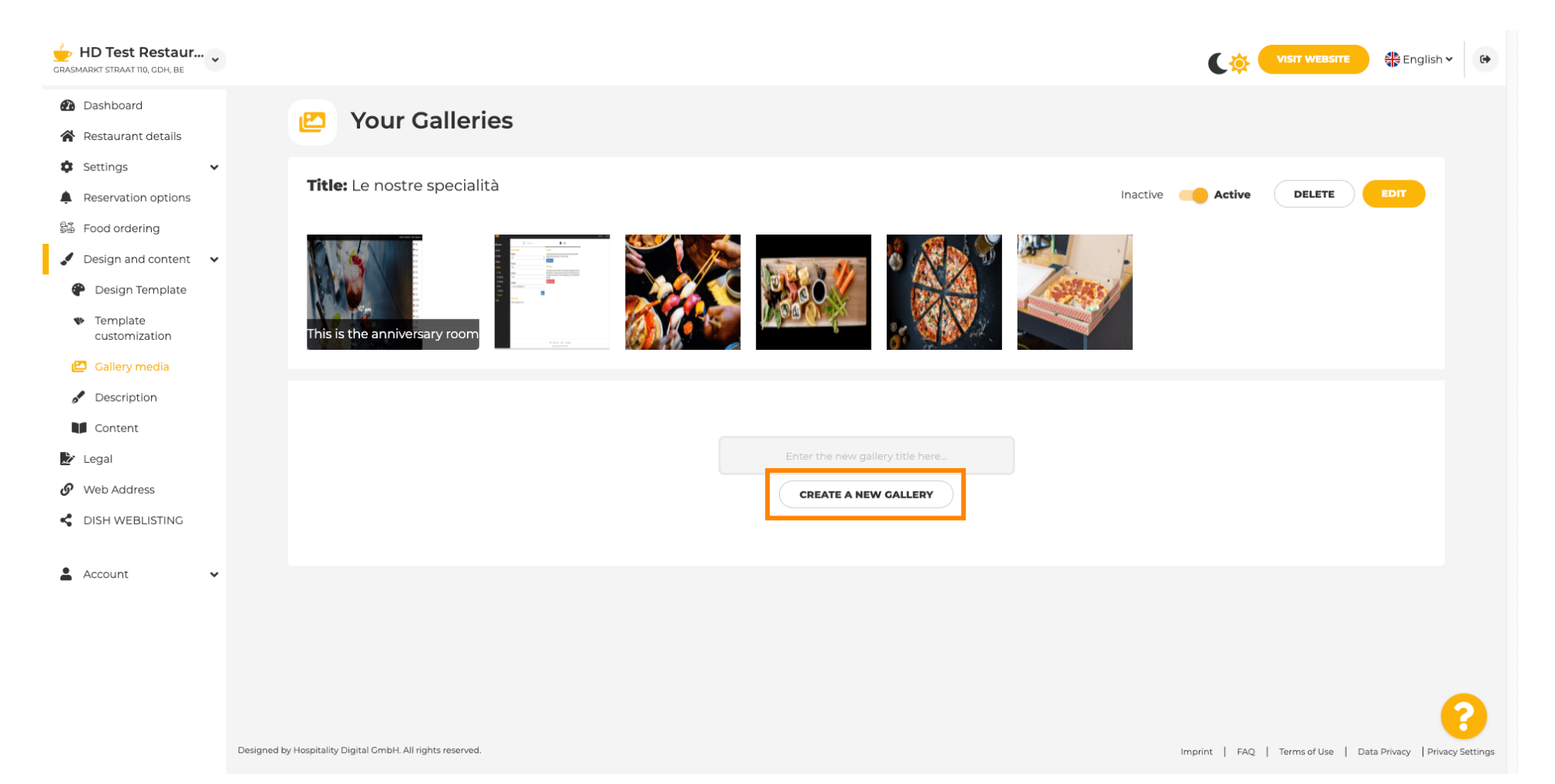

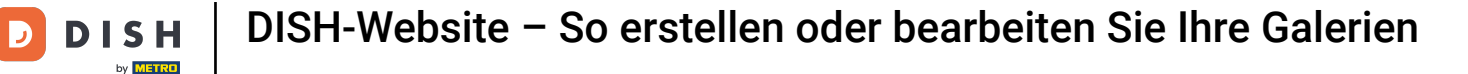

Um Ihre Galerie fertigzustellen, müssen Sie Bilder oder Videos hochladen. In diesem Beispiel wählen wir "Neues Bild hinzufügen".

| GRASMARKT STRAAT 110, CDH, BE                       |                                                            |                                                                |
|-----------------------------------------------------|------------------------------------------------------------|----------------------------------------------------------------|
| Dashboard                                           | Veur Celleries                                             |                                                                |
| 倄 Restaurant details                                | Your Galleries                                             |                                                                |
| Settings                                            |                                                            |                                                                |
| Reservation options                                 |                                                            |                                                                |
| 월 Food ordering                                     | Title: Test Gallery SAVE TITLE                             | ADD NEW IMAGE ADD NEW VIDEO CANCEL                             |
| 🖌 Design and content 🛛 🗸                            |                                                            |                                                                |
| 🕐 Design Template                                   |                                                            |                                                                |
| <ul> <li>Template</li> <li>customization</li> </ul> |                                                            |                                                                |
| 🖆 Gallery media                                     |                                                            |                                                                |
| S Description                                       |                                                            |                                                                |
| Content                                             |                                                            |                                                                |
| 🏂 Legal                                             |                                                            |                                                                |
| 🚱 Web Address                                       |                                                            |                                                                |
| dish weblisting                                     |                                                            |                                                                |
| 🛓 Account 🗸 🗸                                       |                                                            |                                                                |
|                                                     |                                                            |                                                                |
|                                                     |                                                            |                                                                |
|                                                     |                                                            |                                                                |
|                                                     |                                                            | 6                                                              |
|                                                     | Designed by Hospitality Digital GmbH. All rights reserved. | Imprint   FAQ   Terms of Use   Data Privacy   Privacy Settings |

i

Klicken Sie auf "BILD HOCHLADEN" und wählen Sie ein beliebiges Bild aus, das Sie hochladen möchten.

| HD Test Restaur<br>GRASMARKT STRAAT 110, GDH, BE                                                                                                |                                                                                                    | VISIT WEBSITE STATE English ~ 🚱    |
|----------------------------------------------------------------------------------------------------|----------------------------------------------------------------------------------------------------|------------------------------------|
| Dashboard     Restaurant details     Settings                                                                                                   | P Your Galleries                                                                                                    |                                    |
| Reservation options Food ordering Design and content                                                                                            | Title: Test Gallery SAVE TITLE                                                                                       | ADD NEW IMAGE ADD NEW VIDEO CANCEL |
| <ul> <li>Pesign Template</li> <li>Template customization</li> <li>Callery media</li> <li>Description</li> <li>Content</li> <li>Legal</li> </ul> | Title         Supported images: PNG or JPG   Up to 10 MB   Minimum 600 px by 600px         UPLOAD IMAGE         SAVE | Description                        |
| Web Address     DISH WEBLISTING     Account                                                                                                    |                                                                                                    |                                    |
|                                                                                                    |                                                                                                    | ?                                  |

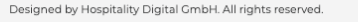

Imprint | FAQ | Terms of Use | Data Privacy | Privacy Settings

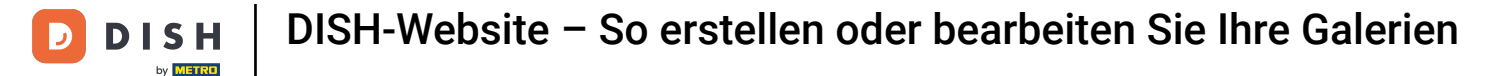

Т

Klicken Sie auf Titel und geben Sie dem Bild einen Namen. In diesem Fall nennen wir es Testbild .

| CRASMARKT STRAAT 110, CDH, BE                                                                                                    |                                                                                                    | VISIT WEBSITE STE English ~                                    |
|----------------------------------------------------------------------------------------------------|----------------------------------------------------------------------------------------------------|----------------------------------------------------------------|
| <ul><li>Dashboard</li><li>Restaurant details</li></ul>                                                                                          | 🕑 Your Galleries                                                                                                    |                                                                |
| <ul> <li>Settings</li> <li>Reservation options</li> <li>Food ordering</li> <li>Design and content</li> </ul>                                    | Title: Test Gallery SAVE TITLE                                                                                       | ADD NEW IMAGE ADD NEW VIDEO CANCEL                             |
| <ul> <li>Design Template</li> <li>Template customization</li> <li>Gallery media</li> <li>Description</li> <li>Content</li> <li>Legal</li> </ul> | Title         Supported images: PNG or JPG   Up to 10 MB   Minimum 600 px by 600px         UPLOAD IMAGE         SAVE | Description                                                    |
| Web Address     DISH WEBLISTING     Account                                                                                                    |                                                                                                    |                                                                |
|                                                                                                    | Designed by Hospitality Digital GmbH. All rights reserved.                                                           | Imprint   FAQ   Terms of Use   Data Privacy   Privacy Settings |

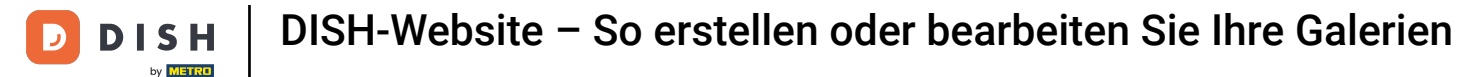

## Klicken Sie auf SPEICHERN, um Ihre neue Galerie hinzuzufügen.

i

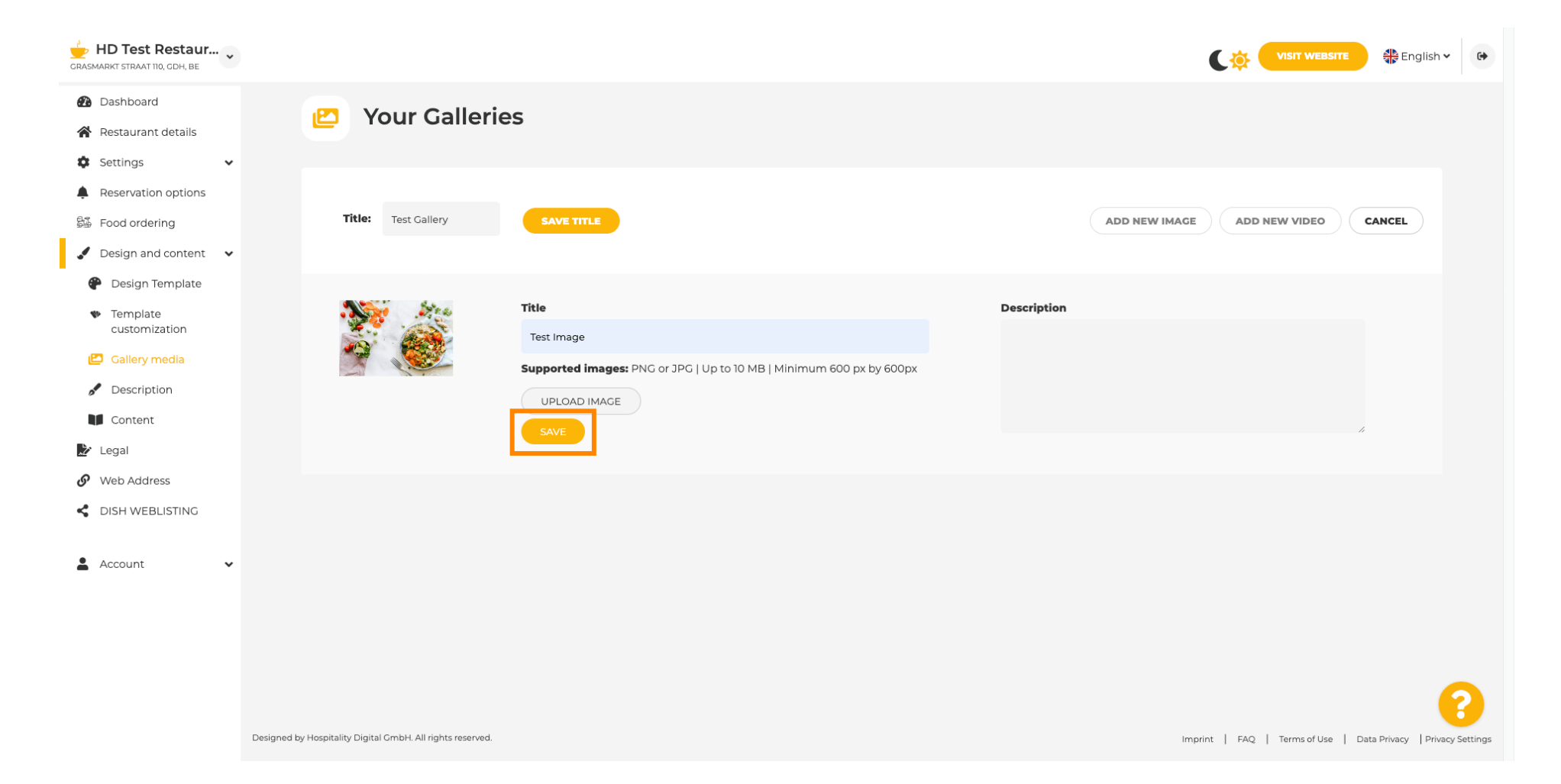

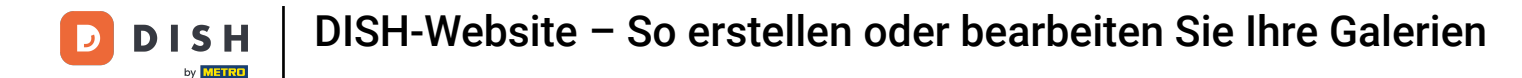

## Jetzt haben Sie erfolgreich eine neue Galerie hinzugefügt .

i

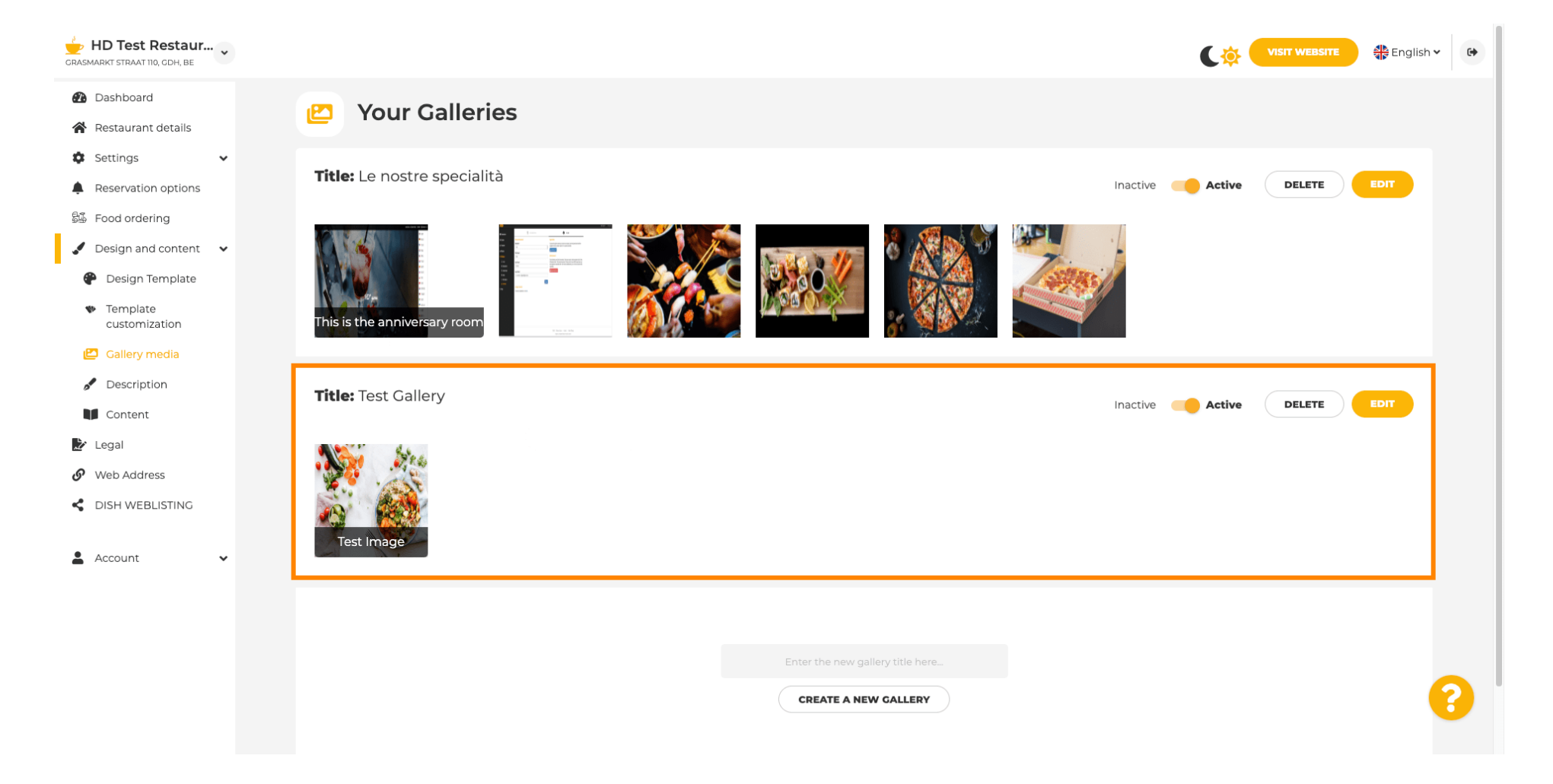

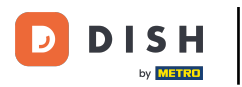

Von hier aus können Sie die Galerie entweder aktiv oder inaktiv setzen , ihren Inhalt bearbeiten oder sie direkt löschen .

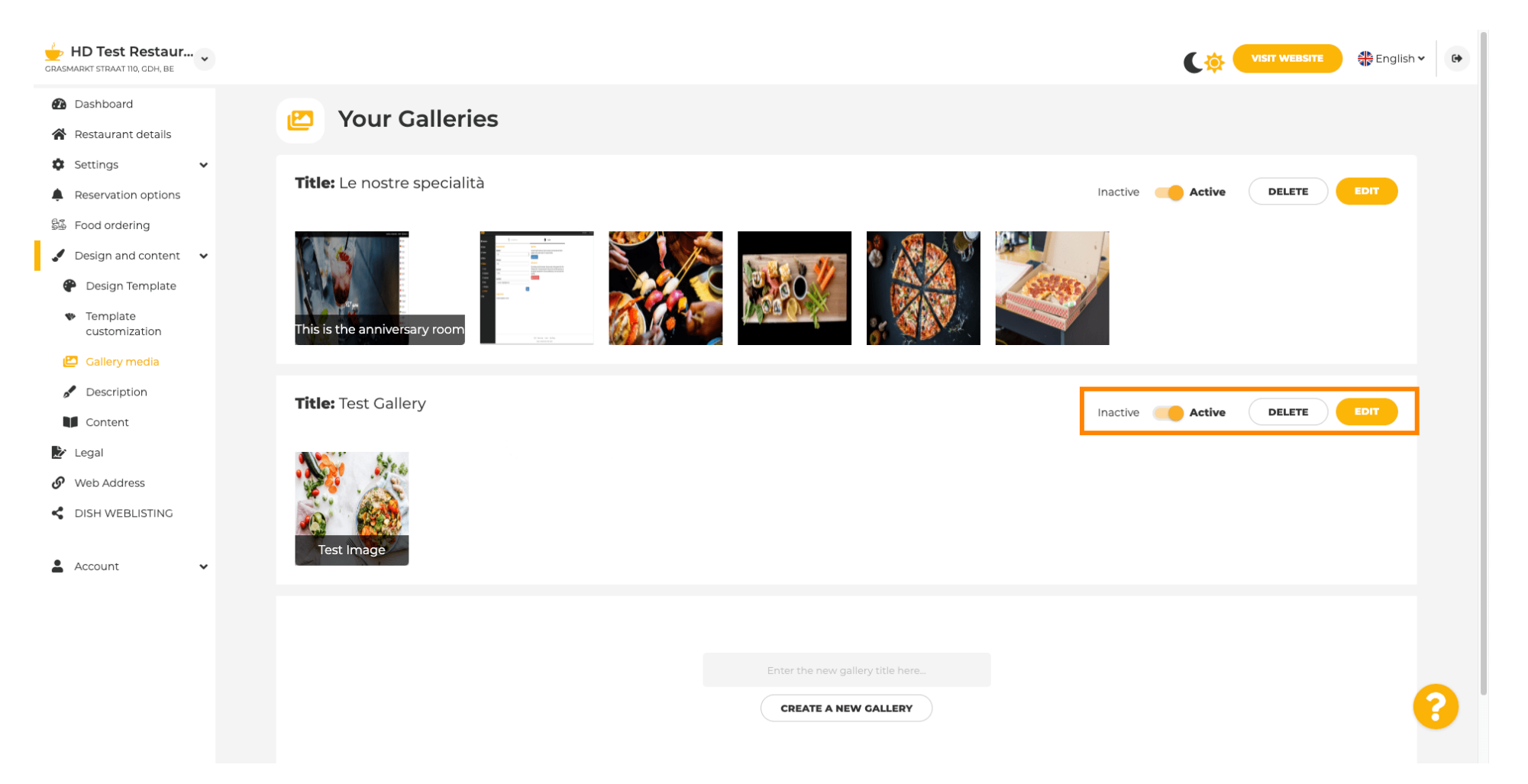

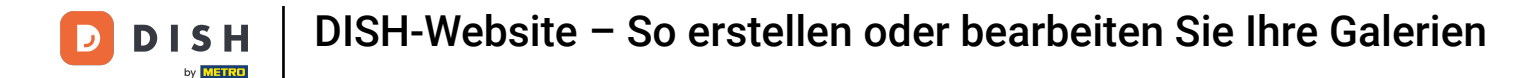

i

Das war's! Sie haben Ihrer Website gerade eine neue Galerie hinzugefügt.

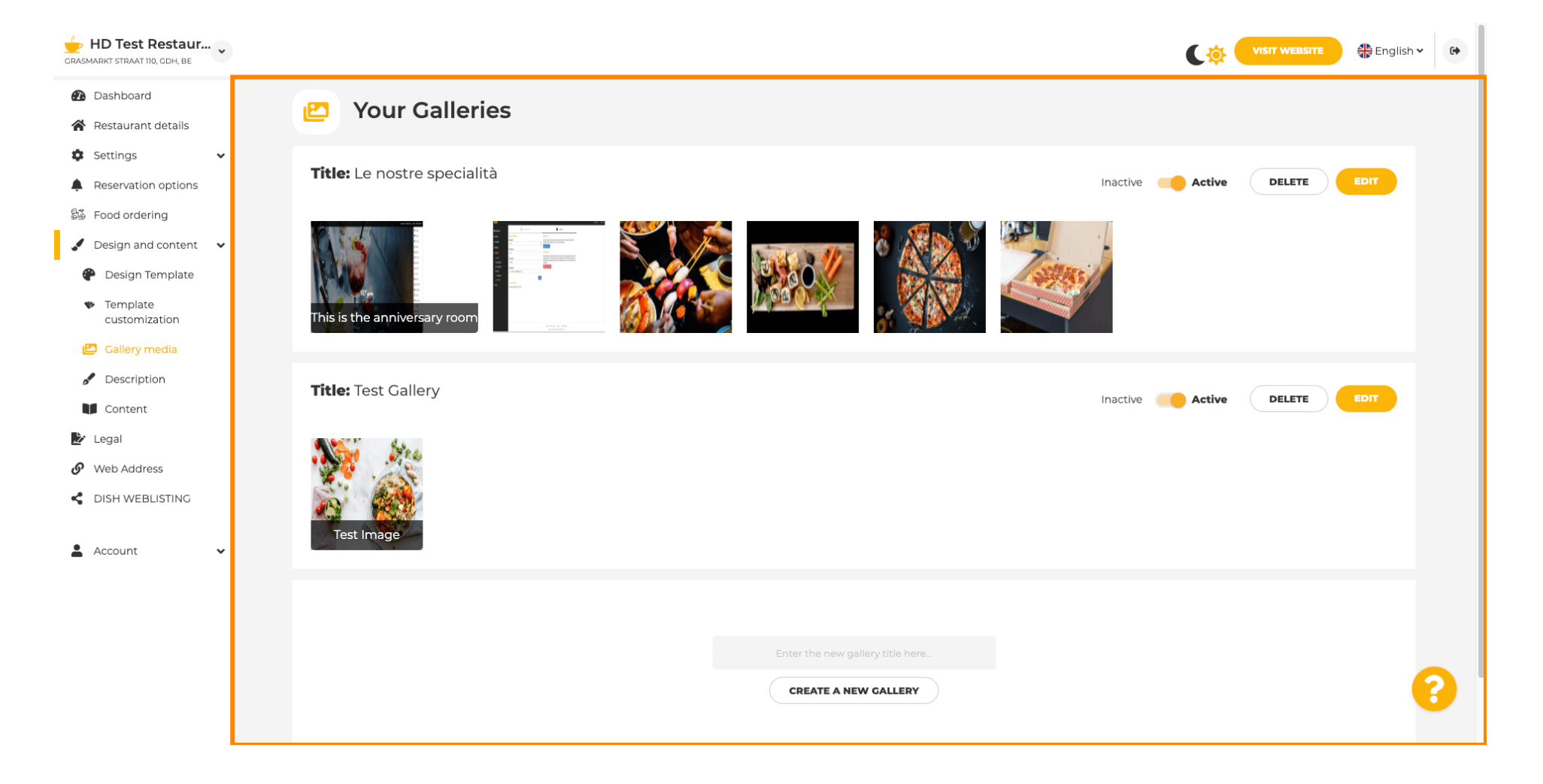

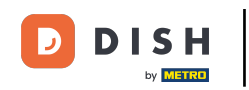

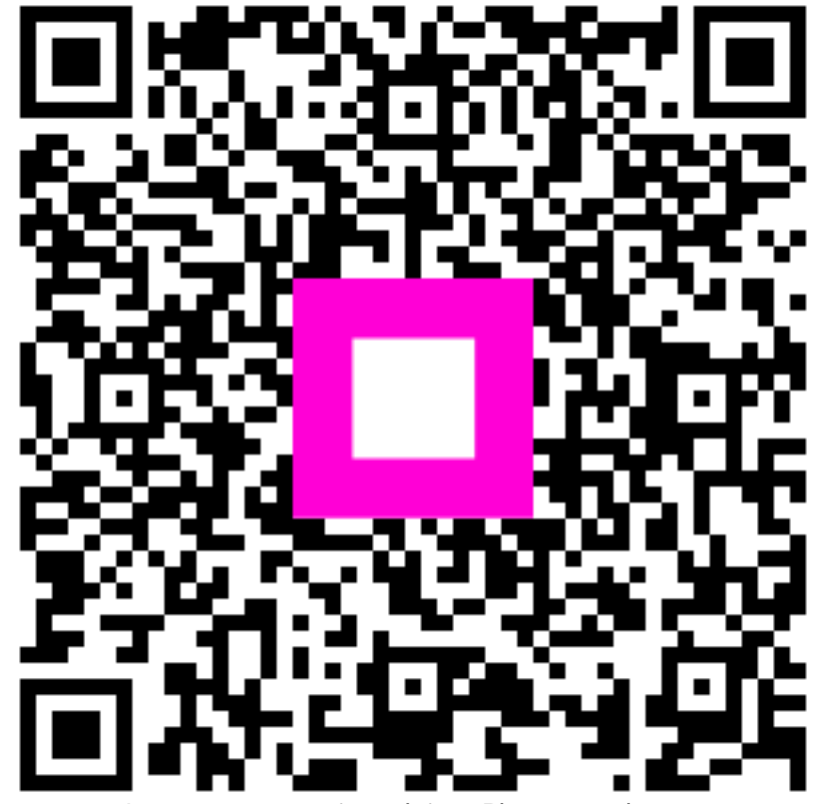

Scannen, um zum interaktiven Player zu gelangen